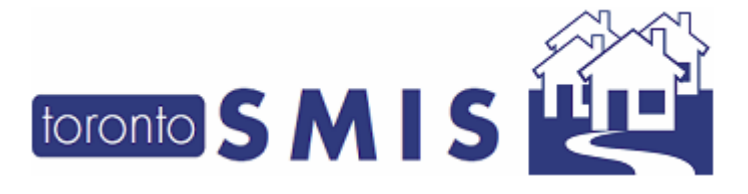

Version 3.5 April 2021

This documents describes the enhancements that are being made to the Shelter Management Information System (SMIS) as part of version 3.5, being released on April 1, 2021.

There are a total of 18 enhancements in this release, of which all will be visible by end users.

Please note that this document will also be available online at <u>http://www.toronto.ca/housing/smis/smisuser.htm</u>

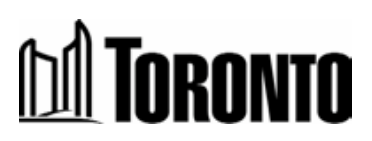

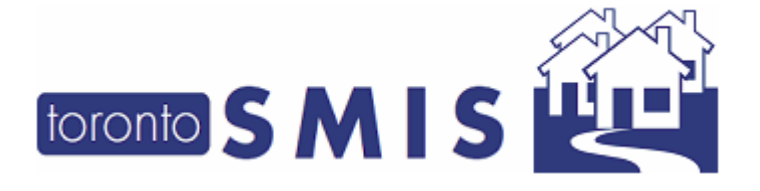

Version 3.5 April 2021

#### **Enhancements:**

### **Table of Contents**

| Gener      | ral SMIS Changes                                                                               | 3     |
|------------|------------------------------------------------------------------------------------------------|-------|
| 1.         | New Function: Street Needs Assessment Participation Tracker                                    | 3     |
| 2.         | New Function: End of Service for Service Programs                                              | 5     |
| 3.         | New SMIS Pages: End-Of-Service and End-Of-Service Unique Clients Statistics                    | 8     |
| 4.<br>Stat | Added "Last 7 Days" and "Last 14 Days" Columns to the 'Discharge' and 'End-of-Service' tistics | 9     |
| 5.         | Added new Columns in the Admission and Discharge Screens                                       | 10    |
| Chang      | ges to the SMIS Intake Form                                                                    | 12    |
| 6.         | Added the ability to print the intake form as a PDF                                            | 12    |
| 7.         | Made the [Pronoun Field] Mandatory                                                             | 13    |
| 8.         | Added "Bahamas" as an option in the [Living Situation > Country of Origin] field               | 13    |
| 9.         | New Field: Identify a client's service start date                                              | 13    |
| 10.        | New Field: Add a "Primary Worker"                                                              | 16    |
| 11.        | Revised the taxation field                                                                     | 18    |
| 12.        | Updated the Descriptive Text in the [Client Details] section                                   | 19    |
| 13.        | Revised the title for [Housing Connections] in the [Housing Applications] section              | 20    |
| 14.        | Substantially revised the [Housing Applications] section                                       | 21    |
| 15.        | Updated Link: Support Assessment Guide                                                         | 23    |
| 16.        | Substantially revised the [Support Needs] section                                              | 24    |
| 17.        | Added a "VAW Support" checkbox option to [Support Needs > Health & Wellness] section           | on 26 |
| Chang      | ges to the SMIS Mobile Application (Only Applicable to City-Operated S2H Programs)             | 27    |
| 18.        | New Function: Capturing Anonymous Clients Data in SMIS Mobile                                  | 27    |

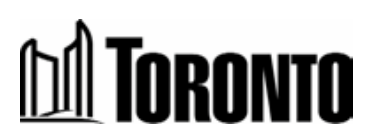

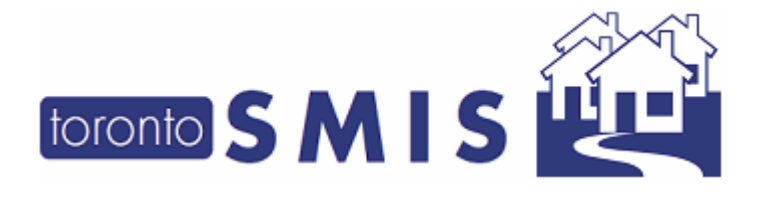

Version 3.5 April 2021

### **General SMIS Changes**

#### 1. New Function: Street Needs Assessment Participation Tracker

A new "Street Needs Assessment Participation Tracker" has been added to the client summary screen for every client. This tool will help sites that are participating in the 2021 Street Needs Assessment track clients who have/have not participated in the survey. This tool will become available at the time of launch of the survey.

To record a client's participation, the user clicks the new **'Edit Status'** link in the yellowcoloured Street Needs Assessment Survey Participation Tracker.

|                                                                                                    | 5                                                                                                   | Shelter:<br>User:                                            | L., Ben      |   |
|----------------------------------------------------------------------------------------------------|----------------------------------------------------------------------------------------------------|--------------------------------------------------------------|--------------|---|
| Navigator                                                                                                    | ← Back to Client Search                                                                             |                                                              | 😗 Help       |   |
| Summary<br>History<br>Intake<br>Encounter                                                                                                    | Client Summary                                                                                      |                                                              |              |   |
| Admission<br>Referral                                                                                                    | Newa, Singlea (alias: ttt)                                                                          |                                                              | View intakes |   |
| Discharge<br>Leave with Permission<br>Service Restriction<br>Complaint<br>Case Management<br>Attachment<br>Tasks<br>Print Label<br>Disbursements<br>Eligibility Assessment<br>Transactions - New | Client Number<br>20940<br>Date of Birth<br>1990/01/20 (Age 31)<br>Gender<br>Male (pronoun dfdsafds) | Phone<br>dsfsafdsa<br>Email<br>dsfdsa<br>Status<br>(nactive) |              |   |
| [+] Advanced                                                                                                    | Key Information                                                                                     |                                                              | Create alert |   |
|                                                                                                    | Total number of bed nights on record                                                                |                                                              | 37 days      |   |
|                                                                                                    | Total number of bed nights over the past year                                                       |                                                              | 22 days      |   |
|                                                                                                    | Total number of bed nights over the past 3 years                                                    |                                                              | 37 days      |   |
| <                                                                                                    | Street Needs Assessment Survey Pa<br>Participation status:<br>Edit Status                           | rticipation Tracker                                          |              | > |

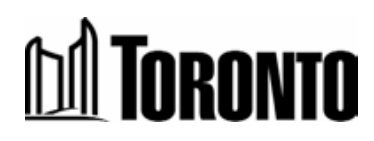

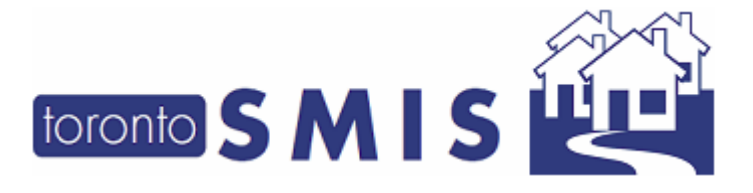

Version 3.5 **April 2021** 

To complete the tracker, the user clicks on Edit Status link. A pop-up window is displayed and the user should select a 'Participation Status' from the dropdown list. Then, click on 'Save' button.

| Street Needs Assessment Page                         | nticipation Tracking - Internet Explorer |            | — | Х |
|------------------------------------------------------|------------------------------------------|------------|---|---|
| Street N<br>🚽 Save   🔀 Close                         | leeds Assessment Participatio            | n Tracking |   | ^ |
| Participation Status:<br>Updated By:<br>Update Date: | No<br>Yes<br>Decline to Participate      |            |   |   |

In the Client Summary page, Participation Status, Updated By [User Name] on [Current Date will be displayed. The participation status field can be edited by any user with access, even if field has already been completed. Also, the participation status can be changed to Blank Status and will be displayed with Updated By and Date.

|                                                                                                    | S                                                                                                    | Shelter:<br>User:                                           | L., Ben      |
|----------------------------------------------------------------------------------------------------|----------------------------------------------------------------------------------------------------|-------------------------------------------------------------|--------------|
| Navigator<br>Newa, Singlea(20940)<br>Summary<br>History<br>Intake<br>Ecounter                                                                                                    | ← Back to Client Search                                                                                            |                                                             | 1 Help       |
| Admission<br>Referral                                                                                                    | Newa, Singlea (alias: ttt)                                                                                         |                                                             | View intakes |
| Discharge<br>Leave with Permission<br>Service Restriction<br>Consent<br>Case Management<br>Attachment<br>Tasks<br>Print Label<br>Disbursements<br>Eligibility Assessment<br>Transactions - New<br>Summary/Detail | Client Number<br>20940<br>Date of Birth<br>1990/01/20 (Age 31)<br>Gender<br>Male (pronoun dfdsafds)                | Phone<br>dsfsafdsa<br>Email<br>dsfdsa<br>Status<br>Inscrive |              |
| [+] Advanced                                                                                                    | Key Information                                                                                                    |                                                             | Create alert |
|                                                                                                    | Total number of bed nights on record                                                                               |                                                             | 37 days      |
|                                                                                                    | Total number of bed nights over the past year                                                                      |                                                             | 22 days      |
|                                                                                                    | Total number of bool signes over the past 3 years                                                                  |                                                             | 37 days      |
| <                                                                                                    | Street Needs Assessment Survey Part<br>Participation status: Yes<br>Updated by L, Ben on 2021/02/19<br>Edit Status | ticipation Tracker                                          | $\supset$    |

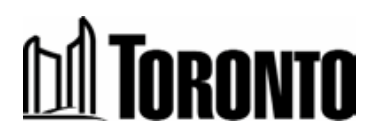

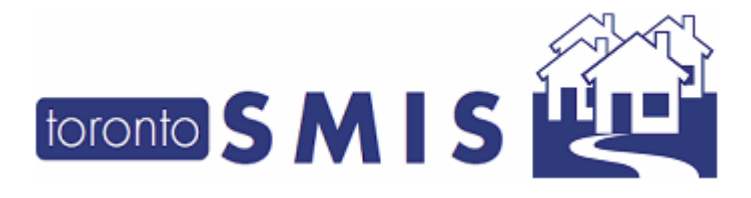

Version 3.5 April 2021

#### 2. New Function: End of Service for Service Programs

A new End-of-Service is now available for service programs to track housing outcomes for their clients. This module is used to close active intakes, similar to the way that bedded programs close their active intakes. This functionality will primarily be used by Street2Homes programs to end service for their clients in order to track housing outcomes. A new **"End of Service"** link has been added to the Client Navigator.

| toronto SMI                                                                                                    | 5                                                                                | Shelter:<br>User:                             | L., Ben      |
|----------------------------------------------------------------------------------------------------|----------------------------------------------------------------------------------|-----------------------------------------------|--------------|
| Navigator<br>Clegg, Trinidad(16308)                                                                                                    | ← Back to Client Search                                                          |                                               | 🚯 Help       |
| Summary<br>History<br>End of Service                                                                                                    | Client Summary                                                                   |                                               |              |
| Encounter<br>Admission<br>Referral                                                                                                    | Clegg, Trinidad                                                                  |                                               | View Intakes |
| Discharge<br>Leave with Permission<br>Service Restriction<br>Complaint<br>Cossent<br>Case Management<br>Attachment<br>Tasks<br>Print Label<br>Disbursements<br>Eligibility Assessment<br>Transactions - New | Client Number<br>16308<br>Date of Birth<br>1970/11/09 (Age 50)<br>Gender<br>Male | Phone<br>45<br>Email<br>-<br>Status<br>Active |              |
| Summary/Detail [+] Advanced                                                                                                    | Key information                                                                  |                                               | Create alert |

When user clicks on this link, below page is displayed:

|                                          |                                      |                 | Sheker:<br>User:       | L., Ben                    | 1             | Home | My Tasks<br>Program | Reports | Administration<br>cility Sh | Help<br>elter | Logout<br>Head Office |   |
|------------------------------------------|--------------------------------------|-----------------|------------------------|----------------------------|---------------|------|---------------------|---------|-----------------------------|---------------|-----------------------|---|
| Navigator                                |                                      |                 |                        | Client Management - End of | f Service     |      |                     |         |                             |               |                       |   |
| Clegg, Trinidad(16308)<br>Summary        | Client No.                           | 16308           |                        |                            |               |      |                     |         |                             |               |                       |   |
| History                                  | Name                                 | Clegg, Trinidad |                        | DOB                        | 1970/11/09    |      | Age                 |         | 50                          |               |                       |   |
| Intake                                   | Back to Client Search   Keyport to E | Excel           |                        |                            |               |      |                     |         |                             |               |                       |   |
| End of Service<br>Encounter<br>Admission | End of Service                       |                 |                        |                            |               |      |                     |         |                             |               |                       |   |
| Referral                                 | Program Name                         |                 | Intake Date            | Service End Date           | Service Ended | By   | Update              | d By    | Status                      | Actio         | ns                    |   |
| Discharge                                | ARC Test Service                     |                 | 2021/03/10 01:00:26 PM |                            | ,             |      | L., Ben             |         | active                      | End S         | ervice                |   |
| Ceave with Permission                    | Covenant House Health Care           | e Services      | 2021/03/10 12:59:02 PM | 2021/03/10 01:00:02        | PM L., Ben    |      | L., Ben             |         | inactive                    | View          | Update                | E |
| Complaint                                | Assessment and Referral Cer          | ntre            | 2020/03/16 02:32:42 PM | 2020/03/16 02:35:24        | PM L., Ben    |      | L., Ben             |         | inactive                    | View          |                       |   |
| Consent<br>Case Management<br>Attachment | 3 items found, displaying all items. |                 |                        |                            |               |      |                     |         |                             |               |                       |   |

This page displays a listing of the client's end of service history records plus any current intakes for which service can be ended. Please note that intakes for bedded programs can be closed via the [discharge] page, while intakes for service programs can be closed via the [end of service] page.

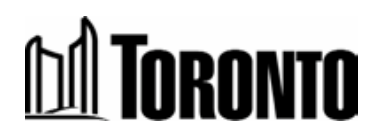

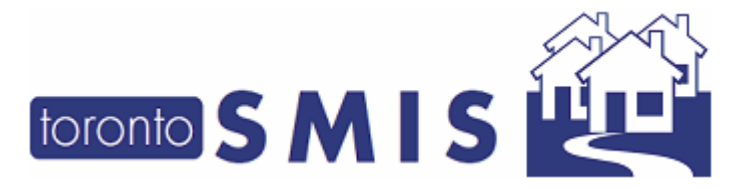

Version 3.5 April 2021

The "Action" column shows actions that the user can take regarding each unique intake. This may include: View (this intake was closed 15+ days ago and can only be viewed as a historical record); Update (this intake was closed fewer than 14 days ago, so it can still be edited); and, End Service (this intake is active and can be closed). The user can click these action links to go the detailed End-of-Service screen.

The "Client Management - End of Service Edit" detailed screen looks like this:

|                                                                                                    |                       |                               | Shelt<br>User: | er:               | L., Ben               |
|----------------------------------------------------------------------------------------------------|-----------------------|-------------------------------|----------------|-------------------|-----------------------|
| Navigator                                                                                                    |                       |                               |                | Client Management | - End of Service Edit |
| Clegg, Trinidad(16308)<br>Summary<br>History                                                                                                    | Client No.<br>Name    | 16308<br>Clegg, Trinidad      |                | DOB               | 1970/11/09            |
| Intake<br>End of Service<br>Encounter                                                                                                    | Close J Save          |                               |                |                   |                       |
| Admission<br>Referral<br>Discharge<br>Leave with Permission<br>Service Restriction<br>Complaint<br>Consent<br>Case Management<br>Attachment<br>Tasks | End of Service Dispos | ition*<br>(0/4000 characters) |                | ]                 | $\hat{}$              |

User fill-in all mandatory fields and click on "Save" button.

| toronto SMIS                                                                                         |                            |                          |                        | Shelter:<br>User: |                   | L., Ben               |
|----------------------------------------------------------------------------------------------------|----------------------------|--------------------------|------------------------|-------------------|-------------------|-----------------------|
| Navigator                                                                                            |                            |                          |                        |                   | Client Management | - End of Service Edit |
| Clegg, Trinidad(16308)<br>Summary                                                                    | Client No.<br>Name         | 16308<br>Clegg, Trinidad |                        |                   | DOB               | 1970/11/0             |
| Intake                                                                                               | Z Close                    | 557                      |                        |                   |                   |                       |
| End of Service<br>Encounter<br>Admission                                                             | (i) Saved Successfully!    |                          |                        |                   |                   |                       |
| Discharge                                                                                            | End of Service Disposition | *                        | Permanent Housing      | $\sim$            |                   |                       |
| Leave with Permission                                                                                | End of Service Reason*     |                          | Private market housing | $\sim$            |                   |                       |
| Service Restriction<br>Complaint<br>Consent<br>Case Management<br>Attachment<br>Tasks<br>Print Label | End of Service Notes (0/40 | 000 characters)          |                        |                   |                   |                       |

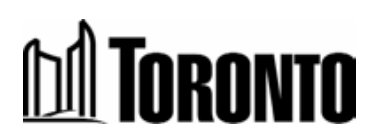

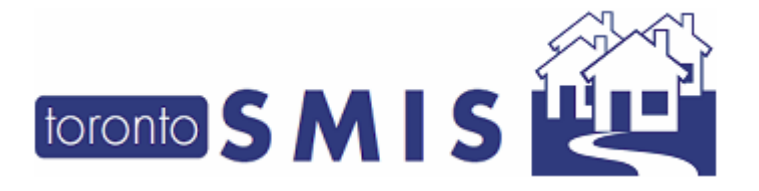

Version 3.5 April 2021

User can edit the end-of-service record within the 14 days of the "Service End Date". Note that "Service Ended By" column is the user/staff who ended the service and "Updated By" column is the user/staff who last updated the end-of-service record within the 14 days.

|                            |                                    |                 | Shelter:<br>User:      | L., B                   | en               | Home | My Tasks<br>Program | Reports | Administration<br>acility She | Help | Logout<br>Head Office |
|----------------------------|------------------------------------|-----------------|------------------------|-------------------------|------------------|------|---------------------|---------|-------------------------------|------|-----------------------|
| Navigator                  |                                    |                 |                        | Client Management - End | of Service       |      |                     |         |                               |      |                       |
| Clegg, Trinidad(16308)     | Client No.                         | 16308           |                        |                         |                  |      |                     |         |                               |      |                       |
| History                    | Name                               | Clegg, Trinidad |                        | DOB                     | 1970/11/09       |      | Age                 |         | 50                            |      |                       |
| Intake                     | Back to Client Search   Kepper     | rt to Excel     |                        |                         |                  |      |                     |         |                               |      |                       |
| End of Service             |                                    |                 |                        |                         |                  |      |                     |         |                               |      |                       |
| Encounter<br>Admission     | End of Service                     |                 |                        |                         |                  |      |                     |         |                               |      |                       |
| Referral                   | Program Name                       |                 | Intake Date            | Service End Date        | Service Ended By |      | Updated B           | у       | Status                        | Acti | ons                   |
| Discharge                  | ARC Test Service                   |                 | 2021/03/10 01:00:26 PM | 2021/03/10 01:03:40     | M L., Ben        | 1    | , Ben               |         | inactive                      | View | Update                |
| Service Restriction        | Covenant House Health C            | Care Services   | 2021/03/10 12:59:02 PM | 2021/03/10 01:00:02     | M L., Ben        | 1    | House, Cov          | enant   | inactive                      | View | Update                |
| Complaint                  | Assessment and Referral            | Centre          | 2020/03/16 02:32:42 PM | 2020/03/16 02:35:24     | M L., Ben        | 1    | , Ben               |         | inactive                      | View |                       |
| Consent<br>Case Management | 3 items found, displaying all iter | ms.             |                        |                         |                  |      |                     |         |                               |      |                       |

Also, new history records (End Service & End Service Update) have been added to the Client Management – History Listing page.

|                                  |                                          |                 |                     | 5                 | Shelter:<br>User: | House, Covenant       |                |            | Home             | My Tasks     | Reports         | Help       | Logout          |
|----------------------------------|------------------------------------------|-----------------|---------------------|-------------------|-------------------|-----------------------|----------------|------------|------------------|--------------|-----------------|------------|-----------------|
| Navigator                        |                                          |                 |                     |                   |                   | Client Management - H | listory        |            |                  |              | n.              |            |                 |
| Clegg, Trinidad(16308)           | Client No.                               | 16308           |                     |                   |                   |                       |                |            |                  |              |                 |            |                 |
| History                          | Name                                     | Clegg, Tr       | rinidad             |                   |                   | DOB                   | 1970/11/       | 09         |                  | Age          | 50              | )          |                 |
| Intake                           | 🚱 Back to Client Search   🔎 Search   🔀 I | Export to Excel |                     |                   |                   |                       |                |            |                  |              |                 |            | (i) Help        |
| End of Service<br>Admission      | Action Date                              |                 | Start               |                   |                   |                       | End            |            | 1                | -            |                 |            |                 |
| Referral                         | Action                                   |                 |                     | ~                 |                   |                       |                |            |                  |              |                 |            |                 |
| Discharge                        | Program                                  |                 |                     | ~                 |                   |                       |                |            |                  |              |                 |            |                 |
| Service Restriction<br>Complaint | Client History                           |                 |                     |                   |                   |                       |                |            |                  |              |                 |            |                 |
| Consent                          |                                          |                 |                     |                   |                   |                       |                |            |                  |              |                 | Record     | l per page 🛛 🗸  |
| Case Management                  | 3 records found, displaying all records. |                 |                     |                   |                   |                       |                |            |                  |              |                 |            | _               |
| Tasks                            | Action Date Action                       | Referen         | ice                 |                   |                   |                       |                | Program    |                  |              | Stan            | Update     | Date            |
| Print Label                      | 2021/03/10 End Service Updat             | e End of S      | ervice Disposition: | Shelter Referral. | End of Service R  | eason: Voluntary tran | ster.          | Covenant I | House Health Ca  | are Services | s House, Covena | nt 2021/03 | /10 01:08:48 PM |
|                                  | 2011/03/10 End Service                   | End of S        | ervice Disposition: | Permanent Housir  | ng. End of Servi  | ce Reason: Long-term  | care facility. | Covenant I | House Health Ca  | are Services | s L., Ben       | 2021/03    | /10.01.00.02.PM |
|                                  | 2021/03/10 Intake                        |                 |                     |                   |                   |                       |                | Coronant   | nouse ricular ca | are services | L., Ben         | 2021/03    | /10 12:59:04 PM |
|                                  | 3 records found, displaying all records. |                 |                     |                   |                   |                       |                |            |                  |              |                 |            |                 |

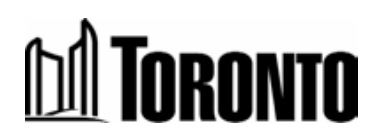

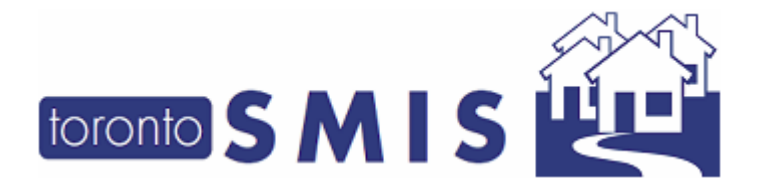

Version 3.5 April 2021

#### 3. New SMIS Pages: End-Of-Service and End-Of-Service Unique Clients Statistics

The **"End of Service**" and "**End of Service Unique – Clients**" Statistics screens has been added to the Program, Facility, Shelter and Head Office Navigators as options.

|                                                      |                                  |           | Shelter:<br>User: |              | L., I        | Ben                 |          | Hon      | e My Tasks Repo     | rts Administ | Shelter | Logout<br>Head Office |
|------------------------------------------------------|----------------------------------|-----------|-------------------|--------------|--------------|---------------------|----------|----------|---------------------|--------------|---------|-----------------------|
| Navigator                                            |                                  |           |                   | Statistic    | s - ARC Test | Service             |          |          |                     |              |         |                       |
| ARC Test Service(12551)                              | Back to Programs Export to Excel |           |                   |              |              |                     |          |          |                     |              |         | (i) Help              |
| General                                              |                                  |           |                   |              |              |                     |          |          |                     |              |         |                       |
| Queue<br>Service Oueue                               | End of Service Dispositions      |           |                   |              |              |                     |          |          |                     |              |         |                       |
| Queue History<br>Clients                             |                                  | Yesterday | Last 7 Days       | Last 14 Days | Curr Mth     | Same Mth Last<br>Yr | Prev Mth | Curr Qtr | Same Qtr Last       | Yr Prev Qtr  | Curr Yr | Prev Yr               |
| Incidents                                            | Health or Correctional Facility  | 0         | 1                 | 1            | 1            | 0                   | 0        | 1        | 0                   | 0            | 1       | 0                     |
| Service Restrictions                                 | Other Hostel                     | 1         | 3                 | 3            | 3            | 0                   | 1        | 4        | 0                   | 1            | 4       | 0                     |
| Complaints                                           | Permanent Housing                | 0         | 2                 | 2            | 2            | 0                   | 0        | 2        | 0                   | 0            | 2       | 0                     |
| Staff                                                | Temporary Housing                | 0         | 2                 | 2            | 2            | 0                   | 0        | 2        | 0                   | 0            | 2       | 0                     |
| Statistics                                           | End of Service Reasons           |           |                   |              |              |                     |          |          |                     |              |         |                       |
| Occupancy - Unique<br>Clients                        |                                  | Yesterday | Last 7 Days       | Last 14 Days | Curr Mth     | Same Mth Last<br>Yr | Prev Mth | Curr Qtr | Same Qtr Last<br>Yr | Prev Qtr     | Curr Yr | Prev Yr               |
| Client Services                                      | Private market housing           | 0         | 0                 | 0            | 1            | 0                   | 0        | 1        | 0                   | 0            | 1       | 0                     |
| Client Services -                                    | Supportive housing               | 0         | 0                 | 0            | 1            | 0                   | 0        | 1        | 0                   | 0            | 1       | 0                     |
| Discharge                                            | Couch surfing                    | 0         | 0                 | 0            | 1            | 0                   | 0        | 1        | 0                   | 0            | 1       | 0                     |
| Discharge - Unique                                   | Other temporary accommodation    | 0         | 0                 | 0            | 1            | 0                   | 0        | 1        | 0                   | 0            | 1       | 0                     |
| Cliente                                              | Police custody or incarcerated   | 0         | 0                 | 0            | 1            | 0                   | 0        | 1        | 0                   | 0            | 1       | 0                     |
| End of Service<br>End of Service - Unique<br>Clients |                                  |           |                   |              |              |                     |          |          |                     |              |         |                       |

Each of these screens contains two tabs: "*End of Service Dispositions*" and "*End of Service Reasons*" and the columns in each tab has the same column as Discharge statistics screens with the addition of the new "*Last 7 Days*" and "*Last 14 Days*" columns inserted to the right of the "*Yesterday*" column.

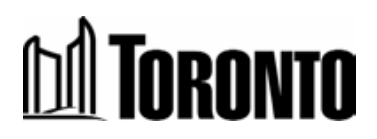

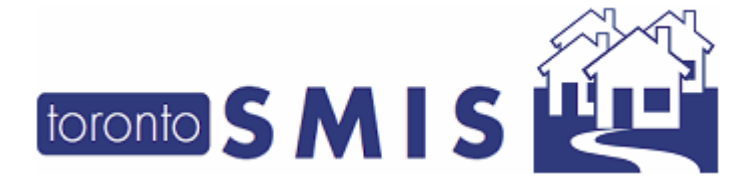

Version 3.5 April 2021

#### 4. Added "Last 7 Days" and "Last 14 Days" Columns to the 'Discharge' and 'Endof-Service' Statistics

Two new columns reading "Last 7 Days" and "Last 14 Days" have been added to the Discharge and Discharge – Unique Clients Statistics screens for Program, Facility, Shelter, and Head office levels.

| toronto SMIS                         |                                  |           | Sheiter:<br>User: |                     | L., E       | 3en                 |          | Hor      | ne My Tasks<br>nt Program | Reports Admin   | istration Help | Logout<br>Head Office |
|--------------------------------------|----------------------------------|-----------|-------------------|---------------------|-------------|---------------------|----------|----------|---------------------------|-----------------|----------------|-----------------------|
| Navigator                            |                                  |           | St                | atistics - Birkdale | Residence - | Bedded Program      |          |          |                           |                 |                |                       |
| Birkdale Residence -                 | Back to Programs Export to Excel |           |                   |                     |             |                     |          |          |                           |                 |                | (i) Help              |
| General<br>Queue                     | Discharge Dispositions           |           |                   |                     |             |                     |          |          |                           |                 |                |                       |
| Service Queue<br>Queue History       |                                  | Yesterday | Last 7 Days       | Last 14 Days        | Corr Mth    | Same Mth Last<br>Yr | Prev Mth | Curr Qtr | Same Qtr                  | Last Yr Prev Qt | Curr Yr        | Prev Yr               |
| Clients                              | Automatic discharge              | 0         | 0                 | 0                   | 0           | 2                   | 1        | 1        | 3                         | 1               | 1              | 3                     |
| Incidents                            | Deceased                         | 0         | 0                 | 0                   | 0           | 1                   | 0        | 0        | 3                         | 0               | 0              | 3                     |
| Service Restrictions                 | Health or Correctional Facility  | 0         | 1                 | 1                   | 1           | 0                   | 0        | 1        | 4                         | 0               | 1              | 4                     |
| Complaints                           | Permanent Housing                | 1         | 4                 | 4                   | 4           | 4                   | 0        | 4        | 5                         | 0               | 4              | 5                     |
| Dashboard                            | Shelter Referral                 | 0         | 1                 | 1                   | 1           | 1                   | 0        | 1        | 3                         | 0               | 1              | 3                     |
| Statistics                           | Temporary Housing                | 0         | 1                 | 1                   | 1           | 2                   | 0        | 1        | 3                         | 0               | 1              | 3                     |
| Occupancy                            | Unknown Location                 | 0         | 6                 | 11                  | 6           | 34                  | 8        | 14       | 35                        | 8               | 14             | 35                    |
| Occupancy - Unique<br>Clients        | Discharge Reasons                |           |                   |                     |             |                     |          |          |                           |                 |                |                       |
| Client Services<br>Client Services - |                                  | Yesterday | Last 7 Days       | Last 14 Days        | Curr Mth    | Same Mth Last<br>Yr | Prev Mth | Curr Qtr | Same Qtr<br>Yr            | Last Prev Qt    | Curr Yr        | Prev Yr               |

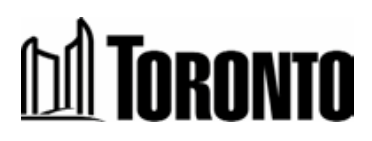

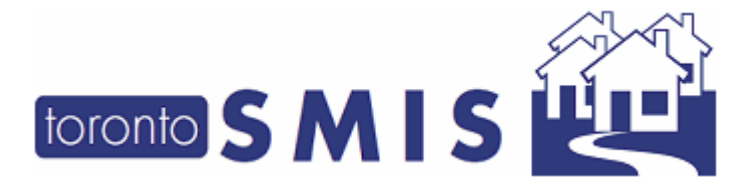

Version 3.5 April 2021

#### 5. Added new Columns in the Admission and Discharge Screens

New columns have been added to the Admission, Discharge, and End-of Service List screens, including:

#### In the Admission screen:

- 1. Admitted by the staff who admitted the client
- 2. Last Updated by the staff who last updated the admission record

#### In the Discharge screen:

1. Discharged by - the staff who discharged the client

2. Last Updated by – the staff who last updated the discharge record within the 14 days

| toronto SMIS          |                                   |               | Shelter:               | I Per                    |                        | Home M | 4y Tasks Rep | orts Administration | Help   | Logout     |
|-----------------------|-----------------------------------|---------------|------------------------|--------------------------|------------------------|--------|--------------|---------------------|--------|------------|
|                       |                                   |               | opu.                   | L, bei                   |                        | Client | Program      | Facility She        | ter H  | ead Office |
| Navigator             |                                   |               |                        | Client Management - Disc | charge                 |        |              |                     |        |            |
| Early, Norine(13735)  | Client No.                        | 13735         |                        |                          |                        |        |              |                     |        |            |
| History               | Name                              | Early, Norine |                        | DOB                      | 1986/09/04             |        | Age          | 34                  |        |            |
| Intake                | Back to Client Search   Keport to | Excel         |                        |                          |                        |        |              |                     |        | (i) Help   |
| End of Service        |                                   |               |                        |                          |                        |        |              |                     |        |            |
| Admission             | Discharge                         |               |                        |                          |                        |        |              |                     |        |            |
| Referral              | Program Name                      |               | Admission Date         | Discharge Date           | Discharged By          | U      | pdated By    | Status              | Action | s          |
| Discharge             | Birkdale Residence - Beddeo       | l Program     | 2021/03/09 09:27:24 AM | 2021/03/09 09:31:00 AM   | 4 birkdale, supervisor | bir    | rkdale, cw   | discharged          | View   | Update     |
| Leave with Permission | Evals Diaco                       |               | 2010/09/03 12-40-39 DM | 2010/08/03 12-40-35 DM   | a                      |        |              | dischargod          | Minut  |            |

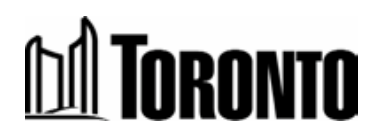

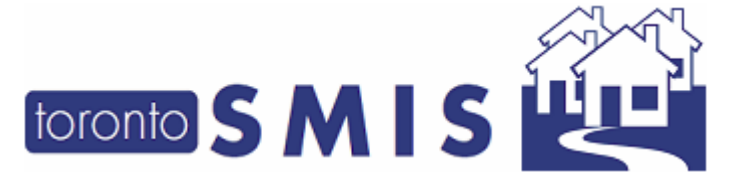

Version 3.5 April 2021

# **DA** TORONTO

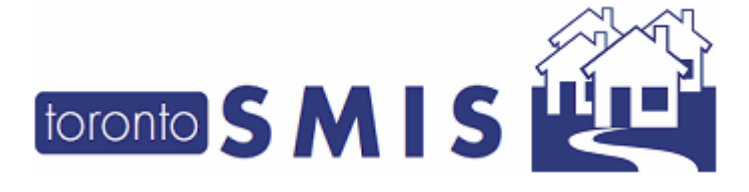

Version 3.5 April 2021

### **Changes to the SMIS Intake Form**

\*Important Note\* the changes described in this section refer only to the "New Triage Intake Form". Currently, only 12 sites are piloting this form. All other sites that conduct intake will soon have access to this form, once the necessary training has been provided. Please expect to see these changes in early spring, 2021. You will receive training as well as notification from the City and from your management, prior to these changes taking effect.

#### 6. Added the ability to print the intake form as a PDF

A new "*print"* button has been added to the Client New Intake screen. The user has the ability to print a blank version of the Client New Intake Form in a pdf file format.

Below is a sample screenshot of the Intake screen:

| toronto SMIS |                          |                  | Shelter:<br>User: | L., Ben                     | Home | My Tasks<br>Program | Reports | Administratic |
|--------------|--------------------------|------------------|-------------------|-----------------------------|------|---------------------|---------|---------------|
| Navigator    |                          |                  | Client Ma         | anagement - Add/Edit Intake |      |                     |         |               |
| , ()         | 🔀 Close   🕞 Save 🏹       | Print blank form |                   |                             |      |                     |         |               |
|              | Intake Program           | n                |                   |                             |      |                     |         |               |
|              | Program*                 | Central Intake   |                   | ✓ Type : Service            |      |                     |         |               |
|              | O Never Expires          | s                | Stat              | tus Creation in progress    |      | Prev. Statu         | 5 N//   | ۹.            |
|              | Expires Now     End Date |                  |                   |                             |      |                     |         |               |

If user clicks on "Print blank form", a pop-up window will be displayed.

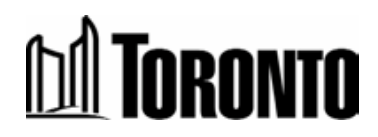

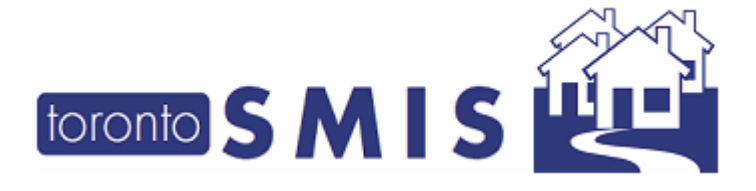

#### 7. Made the [Pronoun Field] Mandatory

The "Pronoun" field in the [Personal Info] section is now a mandatory field.

| Personal Info |          |            |            |       |            |
|---------------|----------|------------|------------|-------|------------|
| First Name*   | Shona    | Last Name* | Applewhite | DOB*  | 2009/01/01 |
| Gender*       | Female 🗸 | Pronoun*   | she/her    | Alias | SA         |
|               |          |            |            |       |            |

# 8. Added "Bahamas" as an option in the [Living Situation > Country of Origin] field

A new option "*Bahamas*" has been added to the current drop-down list of "*Country of Origin*" field in the Living Situation section.

Below is a sample screenshot of the Intake screen:

| Image: https://was-intra-qa/       of #154339; SM/5: Add an option       Ele Edit View Favorites Jook       Image: model with the second second se | toronto.ca/SMIS/PMmodule/Qr<br>Shelter Management Infor<br>Help<br>Safety * Tgols * @* \$ | ustrointakeEdit.do?method<br>× 1 Shelter Managerr | = update&intakeld=0&iprogramid=<br>nent Informati 👔 Shelter Manag | 11851<br>gement infor | mati [            |                |                           | -> ∰ Ĉ Seard   | h           | 2                   |                |                |      | - 5<br>0- @ ☆ (       | ×    |
|----------------------------------------------------------------------------------------------------|-------------------------------------------------------------------------------------------|---------------------------------------------------|-------------------------------------------------------------------|-----------------------|-------------------|----------------|---------------------------|----------------|-------------|---------------------|----------------|----------------|------|-----------------------|------|
|                                                                                                    |                                                                                           |                                                   |                                                                   |                       | Shelter:<br>User: | Hollands,      | Linda                     |                | Home        | My Tasks<br>Program | Reports<br>Fax | Administration | Help | Logout<br>Head Office | ^    |
| Navigator                                                                                                    |                                                                                           |                                                   |                                                                   |                       | C                 | Client Managem | ent - Add/Edit Intake     |                |             |                     |                |                |      |                       |      |
| Aicklen, Travis(206296)                                                                                                    | 🔀 Close   🔒 Save                                                                          |                                                   |                                                                   |                       |                   |                |                           |                |             |                     |                |                |      | (j) H                 | telp |
| Summary                                                                                                    | Intake Program                                                                            |                                                   |                                                                   |                       |                   |                |                           |                |             |                     |                |                |      |                       |      |
| Intake                                                                                                    | Program*                                                                                  | Central Intake                                    |                                                                   |                       |                   | ~              | Type : Service            |                |             |                     |                |                |      |                       | 1    |
| Encounter<br>Admission<br>Referral<br>Discharge                                                                                                    | <ul> <li>Never Expires</li> <li>Expires Now</li> <li>End Date</li> </ul>                  |                                                   | Status Cr                                                         | reation in p          | progress          |                |                           |                |             |                     |                |                |      |                       |      |
| Leave with Permission                                                                                                    |                                                                                           | 🇰 11:59 PM                                        |                                                                   |                       |                   |                |                           |                |             |                     |                |                |      |                       |      |
| Complaint                                                                                                    | Personal Info                                                                             |                                                   |                                                                   |                       |                   |                |                           |                |             |                     |                |                |      |                       | í T  |
| Consent<br>Case Management                                                                                                    | First Name*                                                                               | Travis                                            |                                                                   |                       | Last Name*        | Aicklen        |                           |                | DOB*        | 1989/11             | /16            |                |      |                       | 11   |
| Attachment<br>Tasks                                                                                                    | Gender*                                                                                   | Female                                            |                                                                   | ~                     | Pronoun           |                |                           |                | Alias       |                     |                |                |      |                       |      |
| Print Label                                                                                                    | Phone                                                                                     | 300X-300X-300X                                    |                                                                   |                       | Email             |                |                           |                |             |                     |                |                |      |                       |      |
| Eligibility Assessment<br>Transactions - New<br>Summary/Detail                                                                                                    | Comments/<br>Details<br>(0/4000<br>characters)                                            |                                                   | CANADA                                                            |                       |                   | ^              |                           |                |             |                     |                |                |      |                       |      |
| [+] Advanced                                                                                                    | Living Situation                                                                          |                                                   | AFGHANISTAN<br>AUSTRIA                                            |                       |                   |                |                           |                |             |                     |                |                |      |                       | í I  |
|                                                                                                    | • We want to bet                                                                          | ter understand wh                                 | ALBANIA<br>ALGERIA<br>ANGOLA                                      |                       |                   |                |                           |                |             |                     |                |                |      |                       | 11   |
|                                                                                                    | Length                                                                                    | of homelessness                                   | BAHAMAS                                                           |                       |                   |                | 🛿 How long have you been  | experiencing   | g homelessr | ess?                |                |                |      |                       |      |
|                                                                                                    | Sleepin                                                                                   | g arrangements*                                   | BARBADOSH                                                         |                       |                   |                | Where did you sleep last  | night?         |             |                     |                |                |      |                       |      |
|                                                                                                    | Rei                                                                                       | ason for service*                                 | BELGIUM                                                           |                       |                   |                | Why do you need to acce   | ess shelter se | rvices?     |                     |                |                |      |                       |      |
|                                                                                                    | Have you lived o<br>the                                                                   | nly in Toronto in<br>act 12 months?*              | BERMUDA<br>BOLIVIA                                                |                       |                   |                | Have you lived only in To | pronto for the | last 12 mo  | nths?               |                |                |      |                       |      |

#### 9. New Field: Identify a client's service start date

A new section called "Length of Homelessness" has been added. This section only has one Calendar selection field titled *"When did this client begin accessing your* 

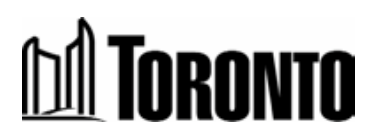

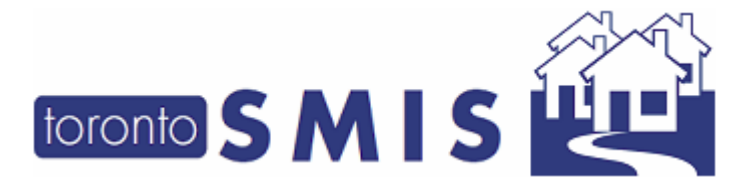

Version 3.5 April 2021

*service program?"*. The purpose of this field is to identify when a client started accessing a user's program. This is primarily used by service programs that do not admit their clients to a bed, and therefore do not have bed nights.

Below are sample screenshots of the Intake screen:

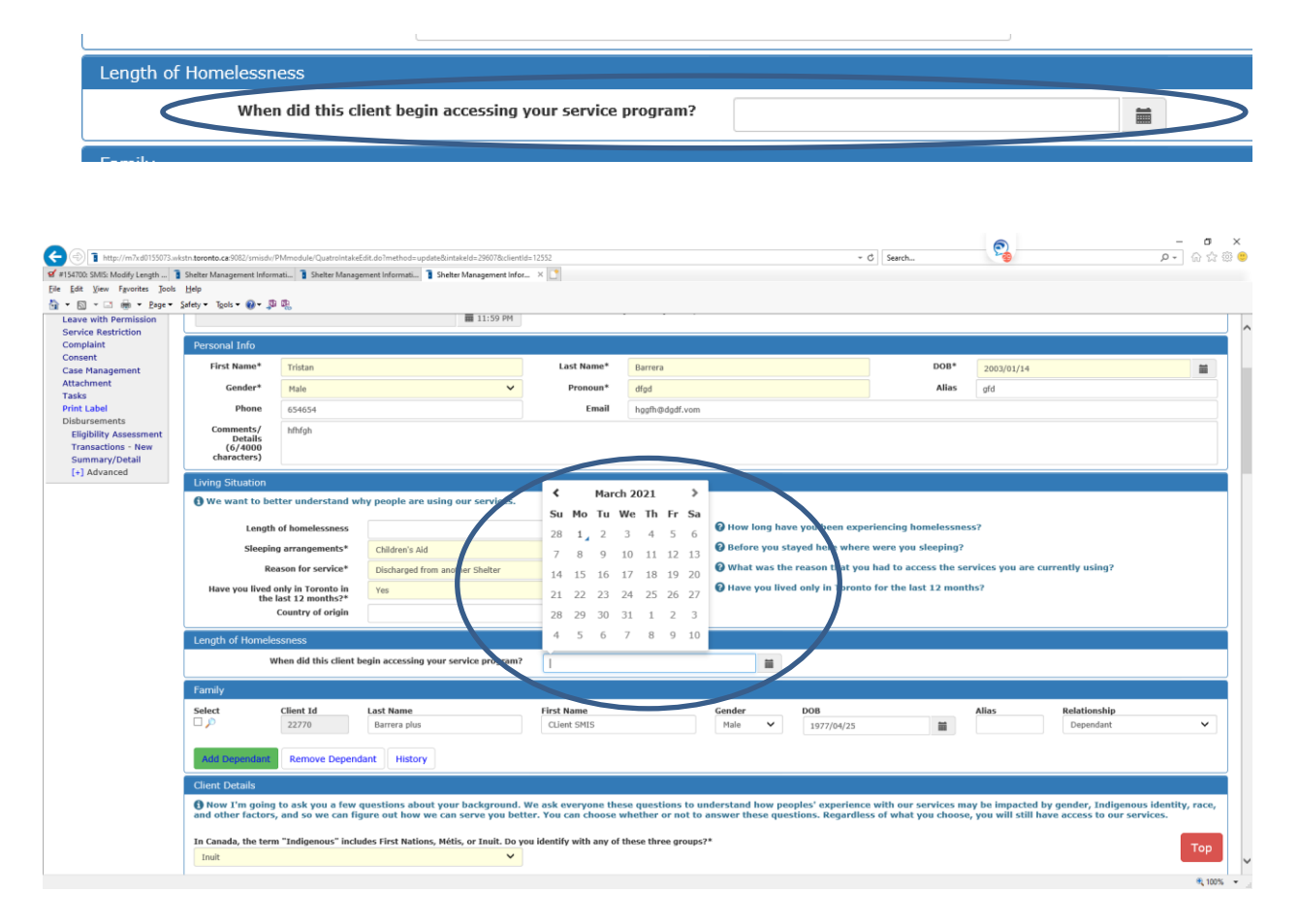

For Program Administrators, if this field is not applicable to your program (e.g. shelters), you can disable this section by going to the [Edit Program Screen], and selecting 'No' to the toggle for this section.

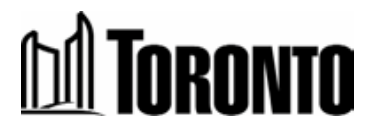

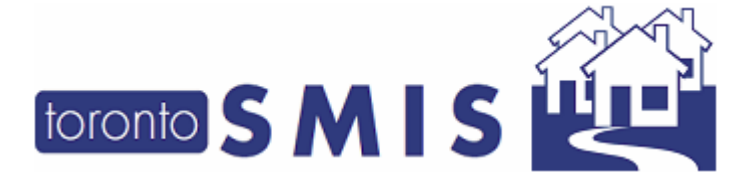

Version 3.5 April 2021

|   | Show Client Details         | Yes 🗸 |
|---|-----------------------------|-------|
|   | Show Support Needs          | Yes 🗸 |
|   | Show Housing Essentials     | Yes 🗸 |
|   | Show Client Contacts        | Yes 🗸 |
|   | Show Benefit Status         | Yes 🗸 |
| < | Show Length of Homelessness | Yes 🗸 |
|   |                             |       |

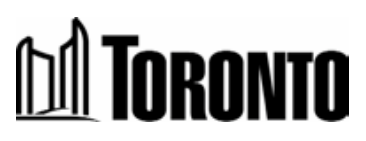

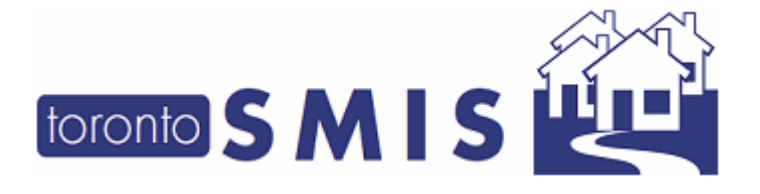

Version 3.5 April 2021

#### 10. New Field: Add a "Primary Worker"

A new **'Primary Worker**' field has been added to the [Client Contacts] section. This field is a searchable dropdown list for all SMIS users.

Below is a sample screenshot:

| Contact Information                                                |                                       |                       |
|--------------------------------------------------------------------|---------------------------------------|-----------------------|
| Client's Contacts<br>Can include client's other support workers, n | next of kin, emergency contacts, etc. |                       |
| Primary Worker                                                     | A., Test                              |                       |
| Select Contact Type (office,                                       | Ab, Estelle                           |                       |
|                                                                    | Ab, Teri                              |                       |
|                                                                    | Aretusi, Claudio                      |                       |
|                                                                    | B, Eliza                              |                       |
| Add Contact Remove Contact                                         | Boucher, Brad                         |                       |
|                                                                    | C, Betsy                              |                       |
|                                                                    | C, Chelsea                            |                       |
| OW/ODSP Status from SAMS databas                                   | C., Martha                            |                       |
| Benefit Unit Status                                                | Case Worker, Multi User               | <b>A</b> 1            |
| bellent onit Status                                                | D, Clyde                              | <b>U</b> <sub>2</sub> |

When a primary worker is selected in this field, this worker will appear up in the **Client Reports** in **Program Management**, **Facility Management** and **Shelter Management** for that program. This can be used to filter these Client Reports. Note that if a client has a primary worker listed in both the intake form and the admissions module, the report will display both names.

Below are the sample Client Reports.

Program Management > Client Report

16

| toronto S                 | MIS       |                    |                                   |                         |            | Clients Within Past 6 | 0 Days (Bed)             |                        |                       |                       | Print                                     |
|---------------------------|-----------|--------------------|-----------------------------------|-------------------------|------------|-----------------------|--------------------------|------------------------|-----------------------|-----------------------|-------------------------------------------|
|                           |           |                    |                                   |                         |            |                       |                          |                        |                       |                       | Printed: 2021/02/19 02:02:                |
| Reporting Period: 2023/0  | 2/19      |                    |                                   |                         |            |                       |                          |                        |                       |                       |                                           |
| Names                     |           |                    | Birkdale Residence - Bedded Progr | am                      |            |                       | Facilitys                | Birkdale Residence     | e                     |                       |                                           |
| Ascription:               |           |                    | mothers-16, female children, male | s elementary school age |            |                       | Phonei                   | 416-392-5650           |                       |                       |                                           |
| Health Information Custor | dian:     |                    | No                                |                         |            |                       | Type:                    | Bed                    |                       |                       |                                           |
| katusi                    |           |                    | Active                            |                         |            |                       | Space Capacity:          | 50                     |                       |                       |                                           |
| Funding Capacitys         |           |                    | 50                                |                         |            |                       | straining a second state | Ras                    |                       |                       |                                           |
| Minimum Age:              |           |                    | 0                                 |                         |            |                       | Maximum Age:             | 100                    |                       |                       |                                           |
| Type of Report:           |           | Clients within the | e past 60 days 🗸                  |                         |            | Primary Work          | HT:                      | B., IntakeWorker       | × )                   |                       | Search                                    |
|                           |           |                    |                                   |                         |            |                       |                          |                        |                       |                       | Excel                                     |
| Client No.                | Last Name |                    | First Name                        | Admission Date          | Room       | Bed                   | PNA Eligibility          | Discharge Date         | Most Recent Case Note | Incomplete Case Notes | Primary Worker                            |
| 12914                     | Dooley    |                    | Treva                             | 2021/02/04 03:03:21 PM  | 403 C1, C2 |                       |                          |                        |                       |                       | 8., IntakeWorker; Boucher, Brad           |
| 2731                      | 202       |                    | 180                               | 2020/10/27 02:39:05 PM  |            |                       |                          | 2021/02/18 03:26:30 PH |                       |                       | 8., IntakeWorker                          |
| 2732                      | 300       |                    | kiddidik                          | 2020/10/27 02:39:05 PM  |            |                       |                          | 2021/02/18 03:26:30 PM |                       |                       | 8., IntakeWorker                          |
| 22833                     | Dooley    |                    | 60                                | 2021/02/04 03:03:21 PM  |            |                       |                          | 2021/02/19 10:42:40 AM |                       |                       | B., IntakeWorker: Case Worker, Multi User |

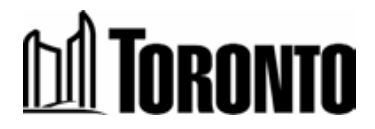

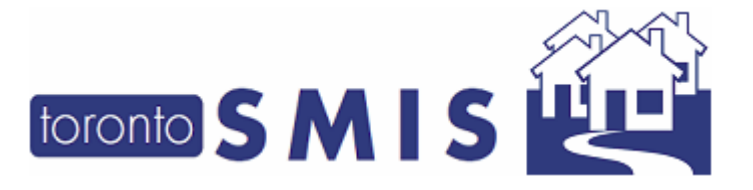

Version 3.5 April 2021

#### Facility Management > Client Report

| ent Report - Internet Explorer     |                |           |                  |               |               |                             |                |             |                  |                     |                       |                      |               | -                      |
|------------------------------------|----------------|-----------|------------------|---------------|---------------|-----------------------------|----------------|-------------|------------------|---------------------|-----------------------|----------------------|---------------|------------------------|
|                                    |                |           |                  |               |               | Facility                    | Active Clients |             |                  |                     |                       |                      |               | Print                  |
|                                    |                |           |                  |               |               |                             |                |             |                  |                     |                       |                      | Pr            | nted: 2021/02/19 02:01 |
| eporting Period: 2021/02/19        |                |           |                  |               |               |                             |                |             |                  |                     |                       |                      |               |                        |
| ames                               |                | Birkda    | le Residence     |               |               |                             |                | Shelters    |                  | Ber                 | idale Residence       |                      |               |                        |
| escription:                        |                | mothe     | ers and children |               |               |                             |                | Contact:    |                  | An                  | ie Doppelt            |                      |               |                        |
| ctori                              |                | Famili    | es               |               |               |                             |                | Phones      | -                | (4                  | 6) 392-5719           |                      | _             |                        |
| atusi                              |                | Active    |                  |               |               |                             |                | Health Infi | ormation - waarn | No                  |                       |                      |               |                        |
| ype of Report:                     | Active Clients |           | ~                |               |               |                             |                |             | Pri              | nary Worker:        | Boucher, Brad         | ~                    | $\rightarrow$ | Search                 |
| rogram:                            | Any            |           |                  | ~             |               |                             |                |             |                  |                     |                       |                      |               |                        |
|                                    |                |           |                  |               |               |                             |                |             |                  |                     |                       |                      |               | 14 Excel               |
| rogram                             | Client No.     | Last Name | First Name       | Never Expired | Intake Status | Last Intake/ Admission Date | Room           | Bed         | PNA Eligibility  | End/ Discharge Date | Most Recent Case Note | Incomplete Case Note | Primary Worl  | er .                   |
| irkdale Residence - Bedded Program | 12914          | Dooley    | Treva            |               | admitted      | 2021/02/04 03:03:21 PM      | 403 C1, C2     |             |                  |                     |                       |                      | B., IntakaWor | ver; Boucher, Brad     |
| irkdale Residence - Bedded Program | 22834          | er .      | 55               |               | admitted      | 2021/02/05 09:12:15 AM      | MojoBed        |             |                  |                     |                       |                      | Boucher, Brad |                        |
| items found, displaying all items. |                |           |                  |               |               |                             |                |             |                  |                     |                       |                      |               |                        |

#### Shelter Management > Client Report

| toronto SMIS                      |                |           |                      |               |               | Shelter                     | Active Clients |             |                 |           |                 |           |                                 |                       | Print: Close           |
|-----------------------------------|----------------|-----------|----------------------|---------------|---------------|-----------------------------|----------------|-------------|-----------------|-----------|-----------------|-----------|---------------------------------|-----------------------|------------------------|
|                                   |                |           |                      |               |               |                             |                |             |                 |           |                 |           |                                 | Printed:              | 2021/02/19 02:03:17 Pt |
| eporting Period: 2021/02/19       |                |           |                      |               |               |                             |                |             |                 |           |                 |           |                                 |                       |                        |
| reten                             |                | Birkdale  | Residence            |               |               |                             |                | Organizatio | ei              |           | City of Toronto |           |                                 |                       |                        |
| cription:                         |                | mother    | and children: refuge | e claimants   |               |                             |                | Contects    |                 |           | Arnie Doppelt   |           |                                 |                       |                        |
| 10                                |                |           |                      |               |               |                             |                | Phone:      |                 |           |                 |           |                                 |                       |                        |
| tus:                              |                | Active    |                      |               |               |                             |                |             |                 |           |                 |           |                                 |                       |                        |
| pe of Report:                     | Active Clients |           | ~                    |               |               |                             |                |             |                 |           | Primary Worker: |           | Any                             |                       | Search                 |
| ogram:                            | Any            |           |                      |               | ~             |                             |                |             |                 |           |                 |           | 1111, t'ttt<br>B., IntakeWorker |                       |                        |
|                                   |                |           |                      |               |               |                             |                |             |                 |           |                 |           | Boucher, Brad<br>H., Mike       |                       | 📧 Excer 🔧 PD           |
| ogram                             | Client No.     | Last Name | First Name           | Never Expired | Intake Status | Last Intake/ Admission Date | Room           | Bed         | PNA Eligibility | End/Disch | inge Date       | Case Note | Incomplete Case                 | Primary Worker        |                        |
| dale Residence - Bedded Program   | 12914          | Dooley    | Treva                |               | admitted      | 2021/02/04 03:03:21 PM      | 403 C1, C2     |             |                 |           |                 |           |                                 | 8., IntakeWorker; Bo  | ucher, Brad            |
| dale Residence - Outreach Program | 16759          | Haro      | Tracy                | Yes           | active        | 2021/01/29 03:48:55 PM      |                |             |                 |           |                 |           |                                 |                       |                        |
| dale Residence - Bedded Program   | 20622          | 11        | er                   |               | admitted      | 2021/02/05 09:11:31 AM      | MojoBed        |             |                 |           |                 |           |                                 | 1111, t'ttt; H., Mike |                        |
| dale Residence - Outreach Program | 21571          | Haro      | Troy                 | Yes           | active        | 2021/01/29 03:49:07 PM      |                |             |                 |           |                 |           |                                 |                       |                        |
| dale Residence - Bedded Program   | 22834          | 11        | 55                   |               | admitted      | 2021/02/05 09:12:15 AM      | MojoBed        |             |                 |           |                 |           |                                 | Boucher, Brad         |                        |

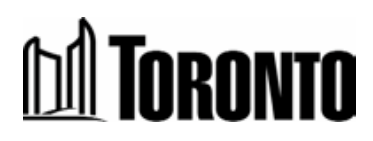

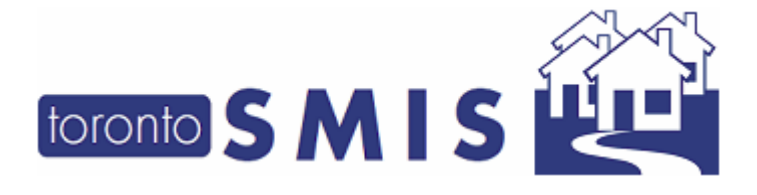

Version 3.5 April 2021

#### 11. Revised the taxation field

The Taxation field has been completely revised. It now asks "*What was the last taxation year that you filed for?*" Users can only enter a 4-digit number (year) in this field, and the year must be prior to the current year at most (e.g., 2021-1).

| Assets                                        | CPP                   | CPPD             |
|-----------------------------------------------|-----------------------|------------------|
| Child Support                                 | Child Tax Benefit     | Employment       |
| Employment Insurance                          | GIS                   | None Declared    |
| □ ODSP                                        | □ OSAP                | Old Age Security |
| Ontario Works (OW)                            | D PNA                 | Savings          |
| U WSIB                                        | Other, please specify |                  |
| Estimated monthly income                      |                       |                  |
|                                               |                       |                  |
|                                               |                       |                  |
| What was the last taxation year that you file | d for?                |                  |

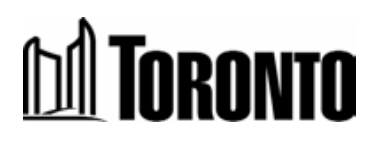

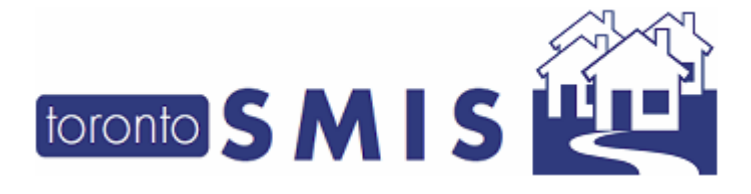

Version 3.5 April 2021

#### 12. Updated the Descriptive Text in the [Client Details] section

The current blue descriptive text in the [Client Details] section has been changed from "We ask the following questions to tailor our services better for you, if possible" to "Now I'm going to ask you a few questions about your background. We ask everyone these questions to understand how peoples' experience with our services may be impacted by gender, Indigenous identity, race, and other factors, and so we can figure out how we serve you better. You can choose whether or not to answer these questions. Regardless of what you choose, you will still have access to our services".

Below is a sample screenshot:

| Client Details                                                                                                    |                                                                                                    |                                          |
|----------------------------------------------------------------------------------------------------|----------------------------------------------------------------------------------------------------|------------------------------------------|
| • Now I'm going to ask you a few questions about your background.<br>and other factors, and so we can figure out how we can serve you bet | e ask everyone these questions to understand how peoples' experience with our services may be impacted by gender, Indi<br>r. You can choose whether or not to answer these questions. Regardless of what you choose, you will still have access to c | igenous identity, race,<br>our services. |
| In Canada, the term "Indigenous" includes First Nations, Métis, or Inuit. Do y                                                            | u identify with any of these three groups?*                                                                                                    |                                          |
| ~                                                                                                    |                                                                                                    |                                          |
| Which race category best describes you?*                                                                                                  |                                                                                                    |                                          |
| ~                                                                                                    | Please describe                                                                                                    |                                          |
| Have you ever conved in the Canadian Militany or DCMD28                                                                                   |                                                                                                    |                                          |

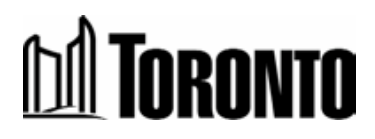

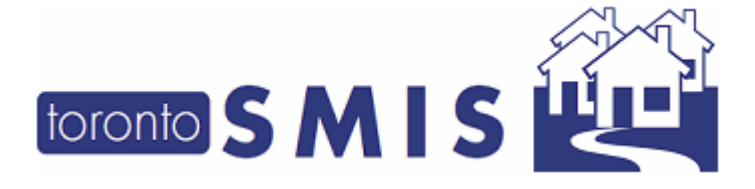

Version 3.5 April 2021

# 13. Revised the title for [Housing Connections] in the [Housing Applications] section

The title "*Housing Connections*" in the [Housing Applications] section has been changed to "*Access to Housing*".

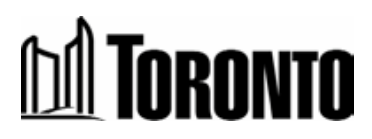

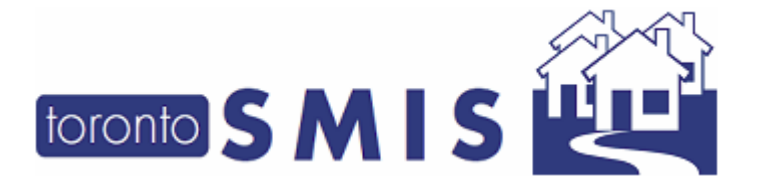

Version 3.5 April 2021

#### 14. Substantially revised the [Housing Applications] section

A number of major changes have been made to the [Housing Applications] Section including:

a) An **[Add] Applications button** and a **[Remove] Applications button** have been added to the [Housing Applications] section, allowing users to add customizable additional rows. The user can add as many additional applications as are necessary for each client. Likewise, these additional applications can be removed, if needed. The three core applications (Access to Housing, Access Point, Centralized Access to Residential Services (CARS) cannot be removed.

b) The headers for each column have also been revised:

- "Application" is a mandatory field to indicate the name/type of application
- "*Exists?*" is a drop-down field to indicate whether the application exists (yes, no, unknown)
- "Application number" is an open-text field to indicate the application number
- "*Notes*" is now available for each application type to provide detail specific to that application.

For reference, below is a sample screenshot <u>before</u> the changes:

| Do you have any existing housing applications? (If availabl | e, please enter the client's application number) |                    |  |
|-------------------------------------------------------------|--------------------------------------------------|--------------------|--|
| Housing Connections                                         | ⊖ Yes ⊖ No ⊖ Unknown                             | Application number |  |
| Access Point                                                | ⊖ Yes ⊖ No ⊖ Unknown                             | Application number |  |
| Centralized Access to Residential Service (CARS)            | ⊖ Yes ⊖ No ⊖ Unknown                             | Application number |  |
| Other housing application(s) or notes (0/4000 characters    | )                                                |                    |  |
| 1                                                           |                                                  |                    |  |
|                                                             |                                                  |                    |  |
| Context Information                                         |                                                  |                    |  |

Below is a sample screenshot <u>after</u> the changes:

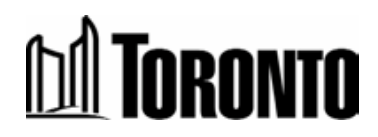

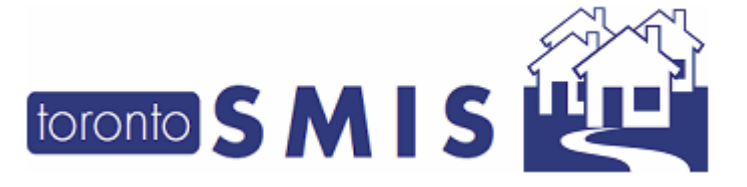

Version 3.5 April 2021

| elect | Application (*)                                 | Exists?   | Application number | Notes (0/255 characters)                                    |
|-------|-------------------------------------------------|-----------|--------------------|-------------------------------------------------------------|
|       | Housing Connections                             | Yes 🗸     | A4657468           | contact Access to Housing directly re                       |
|       |                                                 |           |                    |                                                             |
|       | Access Point                                    | No        |                    |                                                             |
|       |                                                 |           |                    |                                                             |
|       | Centralized Access to Residential Service (CARS | Unknown 🗸 |                    | not sure of App # either<br>will follow-up on April 2, 2021 |
|       |                                                 |           |                    |                                                             |
|       | Housing First                                   | Yes 🗸     | 24234234           | pending avail of suite.                                     |
|       |                                                 |           |                    |                                                             |

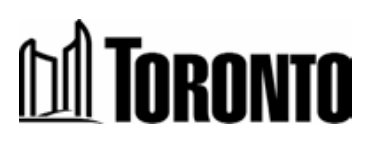

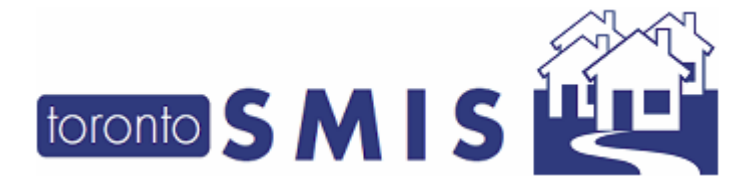

Version 3.5 April 2021

#### 15. Updated Link: Support Assessment Guide

# The link *"supports assessment guide"* has been updated in the [Support Needs] Section.

Getting to know your needs

🕄 When you are ready, we'd like to understand your needs so we can serve you better. Please complete any remaining questions in the next 7 days.

| Support Needs                                                                                                    |                                                                                            |            |
|----------------------------------------------------------------------------------------------------|--------------------------------------------------------------------------------------------|------------|
| I'm going to ask about support needs you may have. If y<br>Please see the supports assessment guide on how to ask the | ou feel comfortable, please share your support needs in any of the follow<br>se questions. | ing areas: |
| Health & Wellness                                                                                                    | Accessibility                                                                              | Oth        |
| ✓ Allergies or dietary restrictions                                                                                   | Limited mobility                                                                           | L t        |

When user clicks on this link, a pop-up window will be displayed and file is in a pdf format

| okup/LookupCodeList.do?metho | d=doViewAttachmen - Internet Explorer                         |
|------------------------------|---------------------------------------------------------------|
|                              |                                                               |
|                              |                                                               |
|                              | Supports Assessment Guide (Pilot)                             |
|                              | For the pilot of the SMIS/STARSS-A Unified Intake version 1.0 |
|                              | Version date: October 20, 2020                                |
|                              | Table of Contents                                             |
|                              | Supports Assessment Guide (Pilot)                             |
|                              | Overview                                                      |
|                              | Pilot project                                                 |
|                              | Questions and feedback                                        |
|                              | Purpose                                                       |
|                              | SMIS/STARSS-A Unified Intake                                  |
|                              | 1. Client Details                                             |
|                              | Key points for clients                                        |
|                              | Key points for staff                                          |
|                              | Preamble                                                      |
|                              | 1a. Indigenous identity                                       |
|                              | 1b. Racial Identity Question                                  |
|                              | 1c. Veteran question                                          |
|                              | 1d. Refugee question                                          |
|                              | 2. Support Needs                                              |

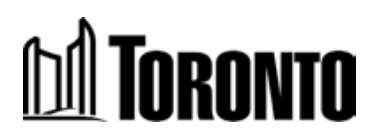

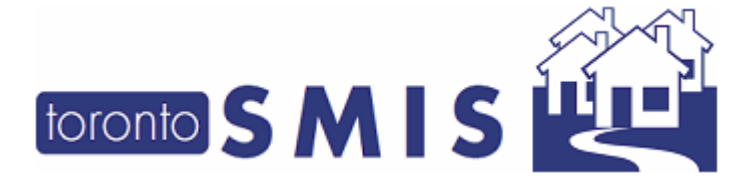

Version 3.5 April 2021

#### 16. Substantially revised the [Support Needs] section

A number of major changes have been made to the [Support Needs] section including:

a) The title "Level of supports required" in the Support Needs section of the Client Intake Form has been changed to "Triage: Recommended Level of Supports".

b) The **'Not sure'** option has been removed from the [Triage: Recommended Level of Supports] field, as this is a non-mandatory field.

c) The order of the Level of [Triage: Recommended Level of Supports] field has been reversed from 'high, medium, low' to 'low, medium, high'.

d) The descriptive text for each of the three options in the [Triage: Recommended Level of Supports] field has been modified to provide more information to the user.

Below is a sample screenshot before the changes:

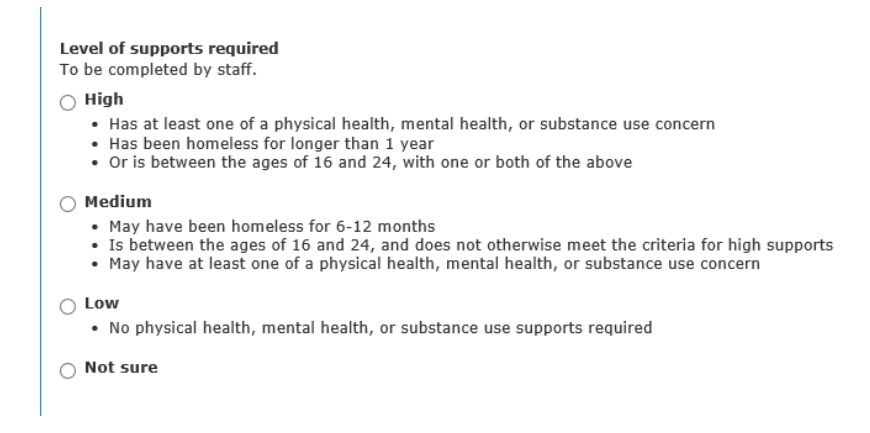

Below is a sample screenshot after the changes:

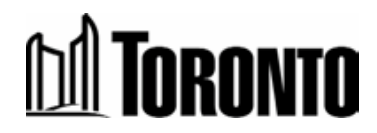

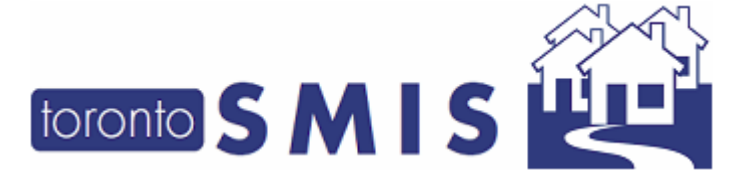

Version 3.5 April 2021

#### Triage: Recommended Level of Supports To be completed by staff.

- Clow
   Clinet has few support needs and does not require much assistance to find or maintain housing.
   Clinet has leedf-manage any mental health, physical health, or substance use issues.
   The clinet has likely been homeless for less than 6 months.
   The clinet is 25 years do to older.
- 🔿 Medium
- He client needs some assistance from staff to find housing and connect with supports.
   The client needs some assistance from staff to find housing and connect with supports.
   The client may have challenges with mental health, physical health, substance use, or other challenges that may impact their ability to access services and find and maintain housing on their own.
   The client may have been homeless for longer than 6 months.

⊖ High

- The client needs intensive assistance from staff to find and maintain housing and connect with supports.
   "Mental health" and/" and/" substance use" is checked off, with one or more additional items checked off that seem likely to impact the client's ability to access services, and find housing and maintain housing on their own. The client may need assistance with daily activities.
   Once housed, the client will likely need a higher level of case management follow-up supports, or they may require ongoing on-site supports.
   The client may have been houseless for longer than 1 year.

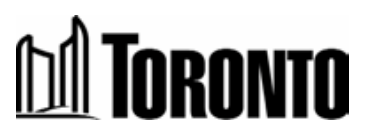

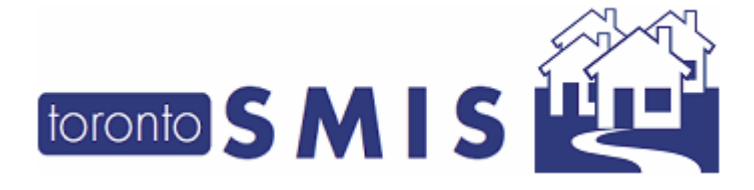

Version 3.5 April 2021

# 17. Added a "VAW Support" checkbox option to [Support Needs > Health & Wellness] section

A new "VAW support" checkbox option has been added to the [Support Needs > Health & Wellness] section.

Below is a sample screenshot of the Intake screen:

| Support Needs                                                                                                    |                                                                  |                                               |
|----------------------------------------------------------------------------------------------------|------------------------------------------------------------------|-----------------------------------------------|
| I'm going to ask about support needs you may have. If you feel comfortable<br>Please see the supports assessment guide on how to ask these questions. | , please share your support needs in any of the following areas: |                                               |
| Health & Wellness                                                                                                    | Accessibility                                                    | Other Supports                                |
| Allergies or dietary restrictions                                                                                                    | Limited mobility                                                 | Pet owner                                     |
| Harm reduction/substance use support                                                                                                    | Wheelchair accessibility                                         | Legal or immigration                          |
| Medication support                                                                                                    | Vision/hearing/speech                                            | Religious/cultural supports                   |
| Pregnancy support                                                                                                    | English translator                                               | Cofet, comme (at risk of violence, self-harm) |
| Mental health support                                                                                                    | Reading/completing paperwork                                     | VAW supports                                  |
| Physical health support                                                                                                    | Other accessibility supports                                     | Supports for survivors of human trafficking   |
| Support for daily activities                                                                                                    |                                                                  | Other urgent support needs                    |
| Other health support                                                                                                    |                                                                  |                                               |
| Supports comments/details (0/4000 characters)                                                                                                    |                                                                  |                                               |
|                                                                                                    |                                                                  |                                               |

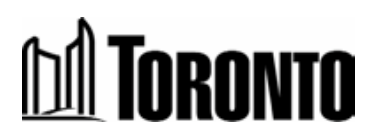

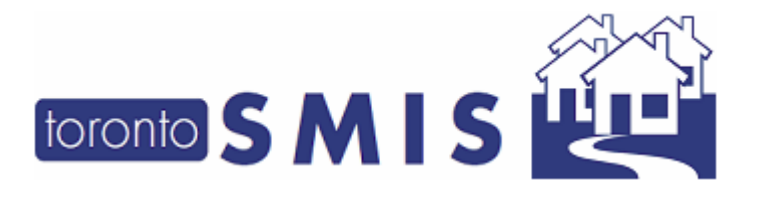

Version 3.5 April 2021

# Changes to the SMIS Mobile Application (Only Applicable to City-Operated S2H Programs)

#### 18. New Function: Capturing Anonymous Clients Data in SMIS Mobile

Anonymous Clients can now be captured using the Mobile SMIS application. These clients will have unique **"Anonymous IDs"** that are separate from the "SMIS Client IDs". Please note that this application is **only** available to City-operated S2H programs at this time.

Users can create these Anonymous Clients in the same way that they currently create Known clients, by first searching for a client. An **"Anonymous Client?"** toggle button has been added to the Client Search screen for users to create and search the anonymous clients.

| 👰 CI     | ient Search Criteria L., Ben |
|----------|------------------------------|
|          |                              |
| First Na | No Anonymous Client?         |
| Enter    | First Name                   |
| Last Na  | me:                          |
| Enter    | Last Name                    |
|          | Search Reset                 |

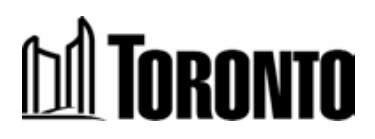

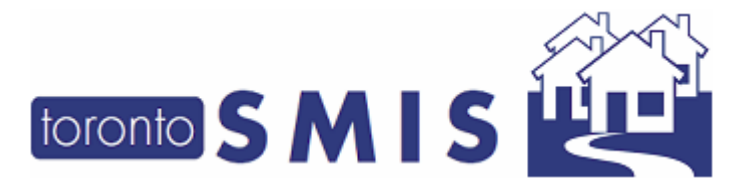

Version 3.5 April 2021

When the user sets this toggle button to '*No*', they will be prompted to search for a client by first name and last name, per usual.

When the user sets this toggle button to 'Yes', Alias and Anonymous Description fields will be displayed instead of the first name and last name fields.

| Client Search Criteria L, Ben   |
|---------------------------------|
| Yes Anonymous Client?<br>Alias: |
| Alias Name Input                |
| Anonymous Description:          |
| Anonymous Description Input     |
| Search Reset                    |

To search for an anonymous client, enter values into either 'Alias' and/or 'Anonymous Description. An error message will be displayed if both fields are empty.

|                  | Client Search Criteria L., Ben                                                                                                    |
|------------------|----------------------------------------------------------------------------------------------------|
| $\left( \right)$ | Please enter 1 or more characters into either the 'Alias'<br>and/or the 'Anonymous Description' field when<br>conducting a search. At least one of these two fields<br>must be entered.<br>Yes Asonymous Client?<br>Alias: |
|                  | Alias Name Input                                                                                                    |

Example: Enter '*purple'* in the *Anonymous Description* field and click the 'Search' button.

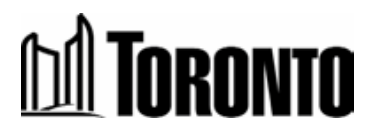

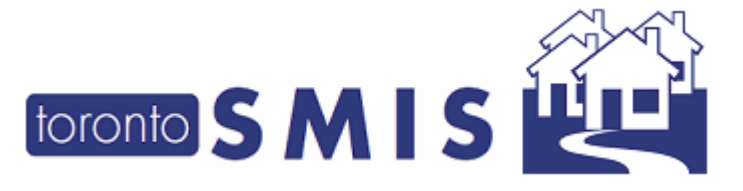

Version 3.5 April 2021

| Clier     | nt Search Criteria L., Ben | $\equiv$ |
|-----------|----------------------------|----------|
| Yes       | Anonymous Client?          |          |
| Alias:    |                            |          |
| Alias Nar | ne Input                   |          |
| Anonymou  | s Description:             |          |
| purple    |                            |          |
|           |                            |          |
|           | Search Reset               |          |

Below search results will be displayed. A total count of anonymous clients that matched the description is displayed at the top of the screen.

| Search Result L., Ben              |  |
|------------------------------------|--|
| New Client                         |  |
| Anonymous Clients: 23              |  |
| Alias: Hello001                    |  |
| Gender: F                          |  |
| DOB: 2021-02-09                    |  |
| Anonymous Description: purple milk |  |
| Alias: QING                        |  |
| Gender:                            |  |
| DOB:                               |  |
| Anonymous: Y                       |  |

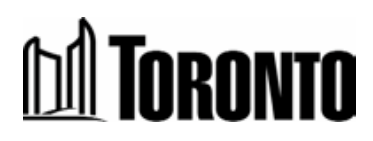

New Client

Version 3.5 April 2021

button and the 'New

To create a new anonymous client, user clicks on the *Client'* screen will be displayed.

| New Client L., Ben   |
|----------------------|
| No Anonymous Client? |
| First Name(*):       |
| First Name Input     |
| Last Name(*):        |
| Last Name Input      |
| Gender(*)            |
|                      |
| Date of birth(*)     |
| Date of birth        |
| Cancel               |

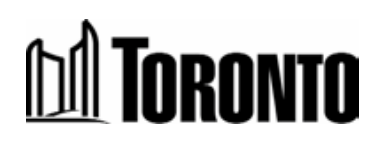

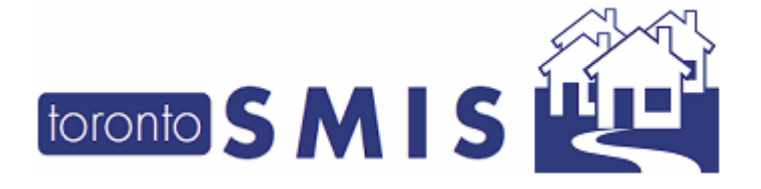

Version 3.5 April 2021

If the user sets the Anonymous Client toggle button to '*No*', they can create a known client, per usual.

If the user sets the Anonymous Client toggle button to **'Yes'**, they can create an anonymous client. *Alias, Gender* and *Date of Birth* fields are optional and *Anonymous Description* field is mandatory for users. Users should refer to the instructions provided by their managers regarding information that should be entered to the 'Anonymous Description' field.

| Yes           | Anonymous Client?   |   |
|---------------|---------------------|---|
| Alias:        |                     |   |
| Alias Name    | e Input             |   |
| Anonymous     | Description(*)      |   |
| Anonymou      | s Description Input |   |
| Gender        |                     |   |
|               |                     | • |
|               |                     |   |
| Date of birth |                     |   |

When user fills in all the fields and clicks on the <sup>Submit</sup> button, the **'Encounter'** screen will be displayed.

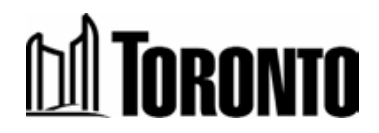

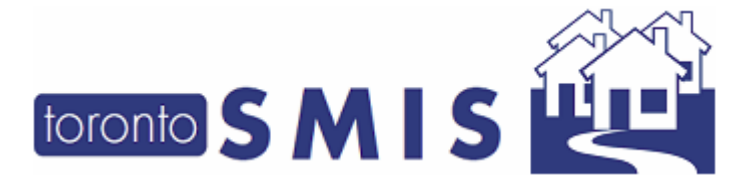

Version 3.5 April 2021

| 5                                     | ncounter L., Ben          |                      |
|---------------------------------------|---------------------------|----------------------|
| Enc                                   | ounter                    |                      |
|                                       | No Requires EMS?          |                      |
| Locatio                               | n:                        |                      |
| Input                                 | Location Notes            |                      |
| Current                               | Sleeping Arrangement:     |                      |
|                                       |                           | Ŧ                    |
| Do you                                | want assistance to secure |                      |
|                                       |                           | housing?             |
|                                       |                           | • housing?           |
| Aborigi                               | ial:                      | • housing?           |
| Aborigi                               | nal:                      | • housing?<br>•      |
| Aborigii<br>Marital                   | nal:<br>Status:           | • housing?<br>•      |
| Aborigii<br>Marital                   | nal:<br>Status:           | • housing?<br>•      |
| Aborigi<br>Marital                    | nal:<br>Status:<br>ge:    | • housing?<br>•      |
| Aborigi<br>Marital                    | nal:<br>Status:<br>ge:    | * housing?<br>*<br>* |
| Aborigi<br>Marital<br>Langua<br>Dogs: | nal:<br>Status:<br>ge:    | * housing?<br>*<br>* |

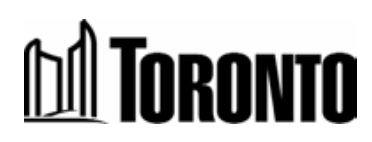

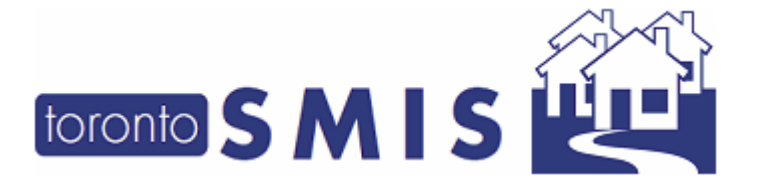

Version 3.5 April 2021

Also, the user can create multiple encounters for each anonymous client, similar to the process for known clients.

|                                                                                                    | Return                                                                                                    |  |
|----------------------------------------------------------------------------------------------------|----------------------------------------------------------------------------------------------------|--|
| Client N                                                                                                    | lo: 22992                                                                                                    |  |
| Active: I                                                                                                    | No                                                                                                    |  |
| Alias: Fl                                                                                                    | R                                                                                                    |  |
| Gender:                                                                                                    | : F                                                                                                    |  |
| DOB: 19                                                                                                    | 978/01/01                                                                                                    |  |
| Anonym                                                                                                    | ious: Y                                                                                                    |  |
| Anonym                                                                                                    | ious Description: red brown bag                                                                                                    |  |
|                                                                                                    |                                                                                                    |  |
| amily                                                                                                    |                                                                                                    |  |
| Curren                                                                                                    | t Program                                                                                                    |  |
|                                                                                                    |                                                                                                    |  |
| listory                                                                                                    |                                                                                                    |  |
| listory<br>Incoui                                                                                                    | nter 🖸                                                                                                    |  |
|                                                                                                    | nter 🖪<br>ter Date: 2021/02/18 04:44 PM (Reviews:                                                                                                    |  |
| Listory<br>Encour<br>1)<br>Last Up                                                                                           | nter 🖸<br>ter Date: 2021/02/18 04:44 PM (Reviews:<br>date Date: 2021/02/18 04:44 PM                                                                                                    |  |
| Encour<br>Incour<br>Encour<br>1)<br>Last Up<br>Status:                                                                       | nter 🖸<br>ter Date: 2021/02/18 04:44 PM (Reviews:<br>date Date: 2021/02/18 04:44 PM<br>S2H Transporting                                                                                                    |  |
| Encouri<br>Encouri<br>1)<br>Last Up<br>Status:<br>Encouri                                                                    | ter Date: 2021/02/18 04:44 PM (Reviews:<br>date Date: 2021/02/18 04:44 PM<br>S2H Transporting<br>ter Type: Initial Assessment                                                                                                    |  |
| Encount<br>Encount<br>1)<br>Last Up<br>Status: S<br>Encount<br>Notes: c                                                      | ter Date: 2021/02/18 04:44 PM (Reviews:<br>date Date: 2021/02/18 04:44 PM<br>S2H Transporting<br>ter Type: Initial Assessment                                                                                                    |  |
| Encount<br>1)<br>Last Up<br>Status: 2<br>Encount<br>Notes: 0<br>Location                                                     | ter Date: 2021/02/18 04:44 PM (Reviews:<br>date Date: 2021/02/18 04:44 PM<br>S2H Transporting<br>ter Type: Initial Assessment<br>ig<br>n Notes: dgdf                                                                                                    |  |
| Encount<br>1)<br>Last Up<br>Status: 1<br>Encount<br>Notes: 0<br>Location<br>Encount<br>2)                                    | ter Date: 2021/02/18 04:44 PM (Reviews:<br>date Date: 2021/02/18 04:44 PM<br>S2H Transporting<br>ter Type: Initial Assessment<br>dg<br>n Notes: dgdf<br>ter Date: 2021/02/18 04:43 PM (Reviews:                                                                         |  |
| Encount<br>Encount<br>1)<br>Last Up<br>Status: 2<br>Encount<br>Notes: 0<br>Location<br>Encount<br>2)<br>Last Up              | ter Date: 2021/02/18 04:44 PM (Reviews:<br>date Date: 2021/02/18 04:44 PM<br>S2H Transporting<br>ter Type: Initial Assessment<br>ig<br>n Notes: dgdf<br>ter Date: 2021/02/18 04:43 PM (Reviews:<br>date Date: 2021/02/18 04:43 PM                                       |  |
| Encount<br>Encount<br>1)<br>Last Up<br>Status: 2<br>Encount<br>Notes: 0<br>Location<br>Encount<br>2)<br>Last Up<br>Status: 1 | ter Date: 2021/02/18 04:44 PM (Reviews:<br>date Date: 2021/02/18 04:44 PM<br>S2H Transporting<br>ter Type: Initial Assessment<br>ig<br>n Notes: dgdf<br>ter Date: 2021/02/18 04:43 PM (Reviews:<br>date Date: 2021/02/18 04:43 PM<br>Closed                             |  |
| Encount<br>1)<br>Last Up<br>Status: 1<br>Encount<br>Notes: 0<br>Location<br>Encount<br>2)<br>Last Up<br>Status: 1<br>Encount | ter Date: 2021/02/18 04:44 PM (Reviews:<br>date Date: 2021/02/18 04:44 PM<br>S2H Transporting<br>ter Type: Initial Assessment<br>dg<br>n Notes: dgdf<br>ter Date: 2021/02/18 04:43 PM (Reviews:<br>date Date: 2021/02/18 04:43 PM<br>Closed<br>ter Type: EMS Assessment |  |

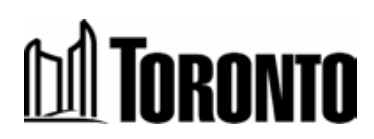

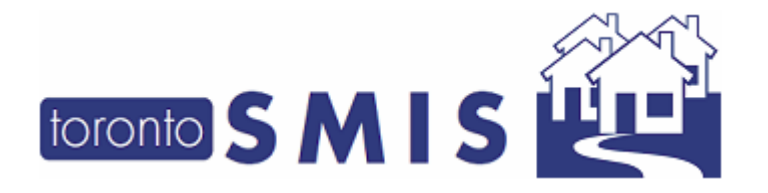

Version 3.5 April 2021

User may be able to edit the client's demographics (i.e. alias, anonymous description, gender and date of birth) of existing anonymous clients and clients without active or inactive intakes in SMIS and clients should have existing encounters as well to be able to edit.

When user clicks on 'Client Info' section,

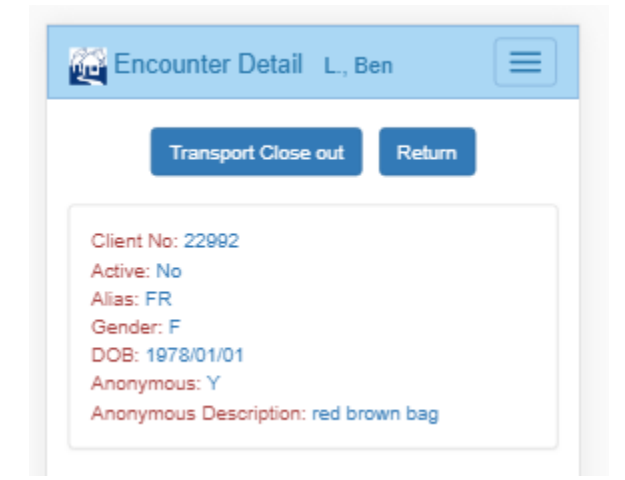

Encounter Edit screen will be displayed and user can edit the fields.

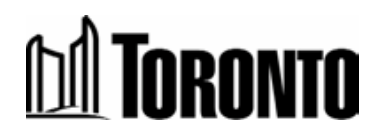

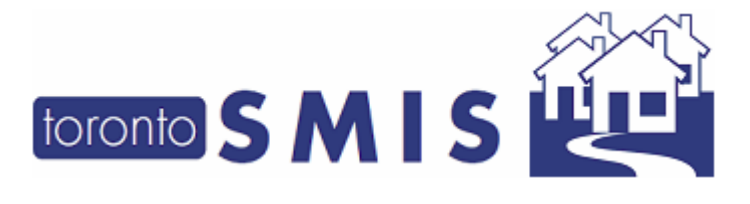

Version 3.5 April 2021

| Encounter Edit L., Ben |
|------------------------|
| Return                 |
| Anonymous              |
| Alias:                 |
| FR                     |
| Anony Desc(*):         |
| red brown bag          |
| Gender:                |
| Date of birth:         |
| 1978-01-01             |
|                        |
| Cancel Submit          |

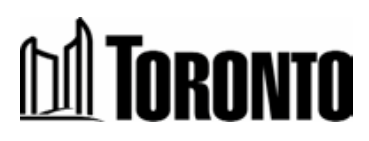

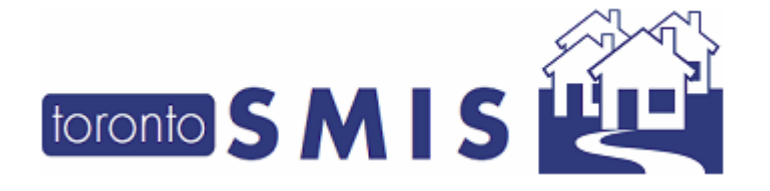

Version 3.5 April 2021

Then, user clicks on '*Submit'* button to save the changes. A message is displayed *"updated successfully".* 

| Encounter Edit L., Ben |
|------------------------|
| Return                 |
| updated successfully ! |
| Anonymous              |
| Alias:                 |
| FRgfdgfgfg             |
| Anony Desc(*):         |
| red brown bag bags     |
| Gender:                |
| Date of birth:         |
| 1978-01-01             |
|                        |
| Cancel Submit          |

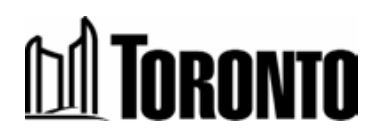

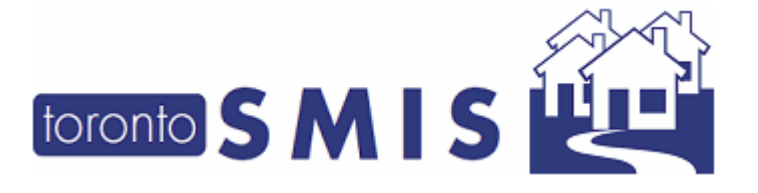

Version 3.5 April 2021

In the **Active Encounters List** screen, anonymous clients will be displayed with *Alias* and *Anonymous Description*. Also, a new **'Anonymous'** label has been added to the Active Encounters List screen to differentiate anonymous and non-anonymous clients.

|                  | Status: Awaiting EMS<br>Encounter Type: Initial Assessment<br>EMS Note: gsdfg                                              |
|------------------|----------------------------------------------------------------------------------------------------|
|                  | Location Notes: gsold                                                                                                    |
| $\left( \right)$ | Alias: gg<br>Anonymous: Yes<br>Anonymous Description: purple sleeping bag<br>Encounter Date: 2021/02/08 05:25 PM (Reviews: |
|                  |                                                                                                    |
|                  | Last Update Date: 2021/02/09 09:29 PM<br>Status: Follow-Up                                                                 |
|                  | Encounter Type: EMS Assessment                                                                                             |
|                  | Follow Up Notes: fasdf                                                                                                    |
|                  | Location Notes: fasdf                                                                                                    |
|                  | Alias: OING                                                                                                    |
|                  | Anonymous: Yes                                                                                                    |
|                  | Anonymous Description: purple sleeping bag                                                                                 |
|                  | Encounter Date: 2021/02/08 05:54 PM (Reviews:                                                                              |
|                  | 1)                                                                                                    |
|                  | Last Update Date: 2021/02/08 05:54 PM                                                                                      |
|                  | Status: Awaiting EMS                                                                                                    |
|                  | Encounter Type, Initial Assessment<br>EMS Note: dasd                                                                       |
|                  | Location Notes: afsdf                                                                                                    |
|                  | Name: gggggggg gggggggg                                                                                                    |
|                  | Anonymous: No                                                                                                    |
|                  | Encounter Date: 2021/02/08 08:03 PM (Reviews:                                                                              |
|                  | 1)                                                                                                    |
|                  | Last Update Date: 2021/02/08 08:03 PM                                                                                      |
|                  | Status: Awaiting EMS                                                                                                    |
|                  | Encounter Type: Initial Assessment<br>EMS Note: fasdf                                                                      |
|                  | Location Notes: fasdf                                                                                                    |
|                  | Name: gggg gggg                                                                                                    |
|                  | Anonymous: No                                                                                                    |
|                  | Encounter Date: 2021/02/09 07:02 AM (Reviews:                                                                              |
|                  | 2)                                                                                                    |

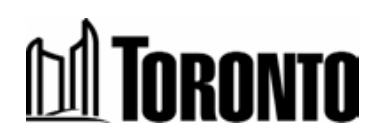